# **Import Purchase in BUSY**

### **Overview**

Under GST regime, apart from custom duty, IGST is also paid during import of goods. IGST is levied at the local GST rate applicable to the goods being imported. Importer can claim tax credit of IGST paid on imports. No tax credit is available on custom duty paid and it remains a cost for the importer. This type of import where IGST has been paid is called as **'Taxable Import'**.

In some special cases, IGST is not levied during import process and that is called as 'Exempt Import'.

In case of Import, apart from supplier's invoice (overseas) various other expenses are incurred during import process such as Shipping Charges, Custom Clearing charges, Freight charges etc. which also need to be taken care of.

### Import Purchase in BUSY

To implement complete Import purchase cycle in BUSY, first we need to create various masters which are required at the time of entering vouchers.

#### Step 1: Create Purchase Type Masters

- a.) Create 'I/GST-Import (Taxable)' Purchase Type master for Taxable import with following characteristics:
- Taxation Type Taxable
- Region Inter-state
- Type of Transaction Import (Normal)
- Tax Calculation Multi Tax Rate

Given below is the screenshot of 'I/GST-Import (Taxable)' Purchase Type master:

| Add Purchase Ty                                                                                                    | ype Master Tax Type : GST                                                                                                    |
|----------------------------------------------------------------------------------------------------|----------------------------------------------------------------------------------------------------|
| Purchase Type I/GST-Import(Taxable)  Purchase Account Information  Specify here (Single A/c) Goods Purchase Services Purchase C Specify here (Separate accounts for different Tax-Rates) C Specify in worker | Region.         Type of Transaction           C         Local         C         Stock Transfer         C         Others           Inter-State         Import(Normal)         C         SEZ Unit         SEZ Unit |
| Taxation Type                                                                                                    | Form Information<br>Issue ST Form<br>Form Issuable<br>Receive ST Form<br>Form Receivable                                                                                                    |
|                                                                                                    | C Single Tax Rate<br>IGST Rate ( in % )<br>Cess %<br>Freeze Tax in Purchase<br>Freeze Tax in Purchase Return                                                                                                    |
| Skip in GST Reports N                                                                                                    | -For Printing in Documents<br>Invoice Heading<br>Invoice Description                                                                                                    |

b.) Create 'Import(Exempt)' Purchase Type master for Exempt import with following characteristics:

- Taxation Type Exempt
- Region Inter-state
- **Type of Transaction** Import (Normal)

Given below is the screenshot of 'Import (Exempt)' Purchase Type master:

|                                                                                                    | Add Purchase 1                                     | Tax Type : G                                                                                                    |
|----------------------------------------------------------------------------------------------------|----------------------------------------------------|----------------------------------------------------------------------------------------------------|
| Purchase Type Im                                                                                                    | port(Exempt)                                       | Parisa                                                                                                    |
| Specify here (Single A/c)     Specify here (Separate account)     Specify here (Separate account)                                                 | Purchase nts for different Tax-Rates)              | C Local C Stock Transaction C Local C Stock Transfer C Others ( Import(Normal) C SEZ Unit                                                                                                    |
| axation Type<br>Taxable (Voucher-wise)<br>Exempt<br>Composition Dealer<br>OnReg / RCM<br>(Above information can not be chang<br>Other Information | C Taxable (Item-wise)<br>C Non-GST<br>C Zero Rated | Form Information<br>Issue ST Form<br>Form Issuable<br>Receive ST Form<br>Form Receivable<br>Tax Calculation<br>C Single Tax Rate<br>IGST Rate (in %)<br>Cess %<br>Freeze Tax in Purchase<br>Freeze Tax in Purchase<br>Freeze Tax in Purchase Return |
| Skin in CST Reports                                                                                                    | N                                                  | For Printing in Documents<br>Invoice Heading<br>Invoice Description                                                                                                    |

### Step 2: Create Account 'IGST Paid Against Import'

Create a new Account **'IGST Paid Against Import'** required for maintaining account for IGST paid against imported goods. This account will be debited at the time of making IGST payment and will be credited at the time of booking purchase. Ultimately this account will be nullified. Given below is the screenshot of **'IGST Paid Against Import'** Account master.

| al TANK                                          |                                        | Add Account Master                                                                                                    |
|--------------------------------------------------|----------------------------------------|----------------------------------------------------------------------------------------------------|
| General Info. —<br>Name<br>(Alias)<br>Print Name | IGST Paid Against Import               | Address Info<br>Address                                                                                                    |
| Group                                            | Current Assets                         |                                                                                                    |
| Op. Bal.<br>Prev. Year Bal.                      | 0.00 (Rs.) DnCr D<br>0.00 (Rs.) DnCr D | Tel. No.<br>Fax<br>Mobile No.<br>E-Mail<br>Enable Email Query Enable SMS Query<br>Contact Person<br>IT PAN Ward<br>Aadhaar No.<br>LST No. |
| Transport                                        | Station                                | CSTNO.<br>TIN<br>LBT No.<br>GSTIN / UIN<br>Service Tax No                                                                                 |
| Notes                                            | Opt. Fields ACC MAGE                   | Quit                                                                                                    |

<u>Note</u>: This Account will be required only in case of Taxable Import.

### Step 3: Create Bill Sundries

Create following *Bill Sundry* masters:

a.) Custom duty – This *Bill Sundry* is to be applied in *Purchase* voucher for custom duty paid. It will be a Nonimpact *Bill Sundry* i.e. neither it will change the invoice amount nor any other accounting entry will be posted. It will only increase cost of goods. Given below is the screenshot of Custom Duty *Bill Sundry* master:

| ame Custom Duty                              | <ul> <li>Accounting In Material Tex is Receipt Stock Transfer</li> </ul> |
|----------------------------------------------|--------------------------------------------------------------------------|
| ise Custom Duty                              | C Material Issue C Material Receipt C Stock Transfer                     |
| int Name Custom Duty                         |                                                                          |
| Sundry Type Additive                         | Anect Accounting                                                         |
| I Sundry Nature Others                       | Other Side                                                               |
| fault Value 0.000                            | Account Head To Post                                                     |
| h Total Heading Total                        | Adjust in MC                                                             |
| erts the Cost of Goods in Sale N             | Account Head To Post                                                     |
| eds the Cost of Goods in Purchase            | Post Over And Above                                                      |
| ects the Cost of Goods in Material Issue N   | Amount of Bill Sundry to be fed as:                                      |
| ects the Cost of Goods in Material Receipt N | Absolute Amount     C Per Main Qty.                                      |
| ects the Cost of Goods in Stock Transfer N   | C PerPackaging Qty.                                                      |
| ccounting In Sale                            | C Percentage                                                             |
| fects Accounting N                           | 100 00 % of                                                              |
| djust In Sale Amount                         | 6 Not Bill Impount Selective Calculation N                               |
| ccount Head to Post                          | C Rame Date Ant                                                          |
| djust in Party Amount                        |                                                                          |
| ccount Head to Post                          | Frevious Bill Sundry(s) Details                                          |
| Post Over and Above                          | C Taxable Amount     No. of Bill Sundry(s)     1                         |
| counting In Purchase                         | C Previous Bill Sundry(s) Amount Consolidate Bill Sundries Amt. N        |
| Nects Accounting                             | C Other Bill Sundry Bill Sundry to be Calculated On                      |
| djust in Purchase Amount                     | C Bill Sundry Amount C Bill Sundry Applied On                            |
| ccount Head to Post                          |                                                                          |
| djust In Party Amount                        | Bill Sundry Amount Round Off                                             |
| ccount Head to Post                          | Round off Bill Sundry Amount N                                           |
| Post Over And Above                          | Rounding off Nearest to Rs.                                              |

b.) IGST (Import) – This Bill sundry is to be applied in Purchase voucher for IGST charged on goods imported. It will also be a Non-impact Bill Sundry i.e. it will not affect the invoice amount but it will affect the accounting and will be reflected in GSTR-2(5A) report. Given below is the screenshot of IGST (Import) Bill Sundry master:

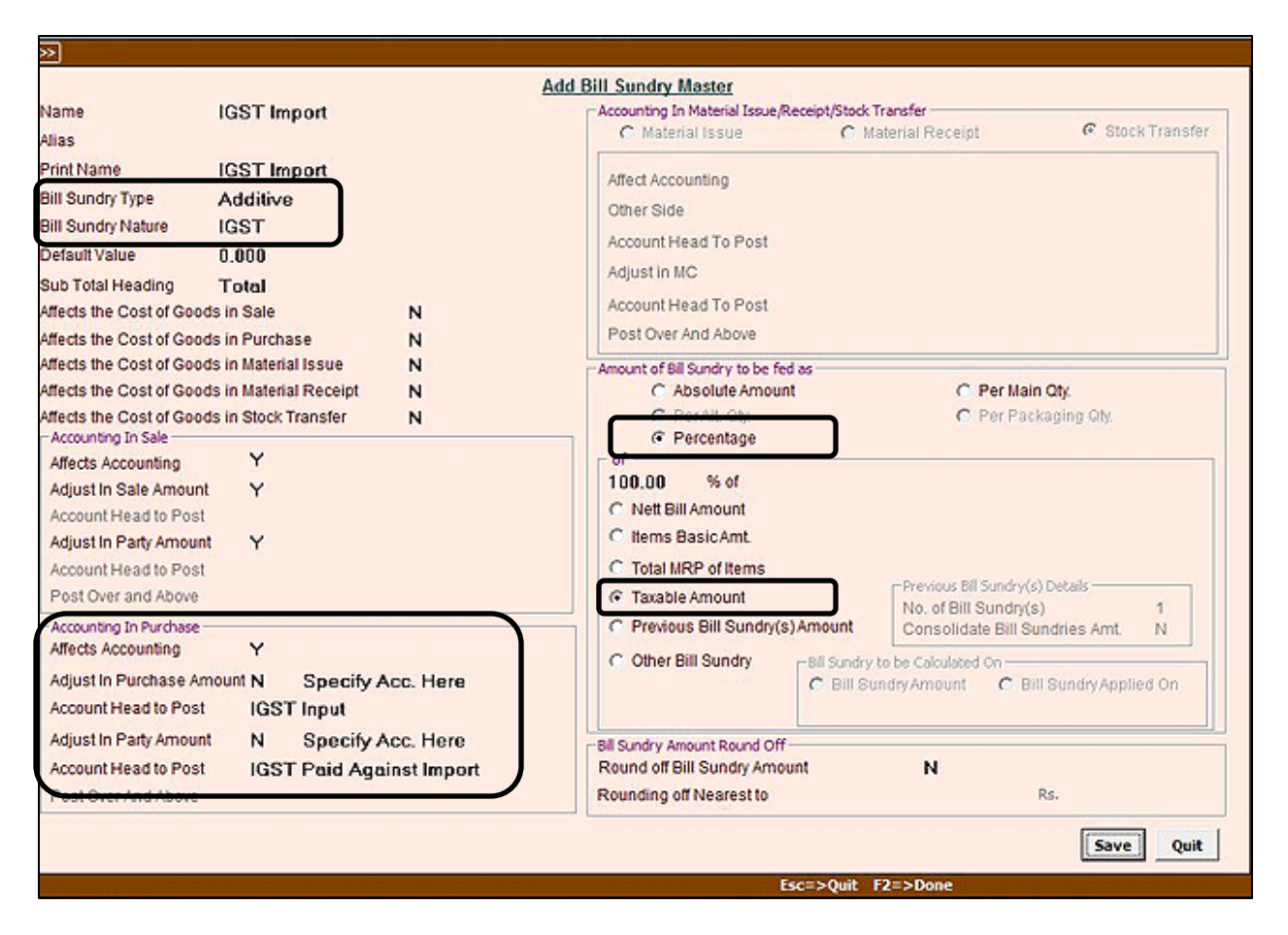

Under Accounting in Purchase section 'IGST Input' account will be debited (to increase the input) and 'IGST Paid Against Import' account will be credited.

**<u>Note</u>**: This Bill Sundry is to be applied only in case of Taxable Import.

c.) Others (Freight, Clearing, Shipping) – This Bill sundry is to be applied in Purchase voucher for other charges (such as Freight, Custom Clearing Charges, Shipping Charges etc.) paid during import. This will also be a Non-impact Bill Sundry i.e. neither it will affect the invoice amount nor accounting. It will only increase the cost of goods. Given below is the screenshot of Others (Freight, Clearing, Shipping) Bill Sundry master:

| ame                      | Others(Freight, Clearing, Shippin                                                                               | a) Accounting In Material Issue/Receipt/Stock Transfer            |
|--------------------------|----------------------------------------------------------------------------------------------------|-------------------------------------------------------------------|
| las                      |                                                                                                    | C Material Issue C Material Receipt C Stock Transfer              |
| rint Name                | Others(Freight, Clearing, Shippin                                                                               | 3) Affect Accounting                                              |
| II Sundry Type           | Additive                                                                                                    | Other Side                                                        |
| Il Sundry Nature         | Others                                                                                                    | Account Head To Post                                              |
| afault Value             | 0.000                                                                                                    | Adjustin MC                                                       |
| ib Total Heading         | Total                                                                                                    | August in mo                                                      |
| lects the Cost of Good   | ts in Sale N                                                                                                    | Account Head To Post                                              |
| fects the Cost of Good   | ds in Purchase Y                                                                                                | Post Over And Above                                               |
| lects the Cost of Good   | os in Material Issue N                                                                                          | Amount of Bill Sundry to be fed as                                |
| fects the Cost of Good   | Is in Material Receipt N                                                                                        | Absolute Amount     C Per Main Qty:                               |
| ects the Cost of Good    | ds in Stock Transfer N                                                                                          | C PerPackaging QN.                                                |
| Mects Accounting         | N                                                                                                    | r of                                                              |
| djust In Sale Amount     |                                                                                                    | 100.00 % of                                                       |
| Account Head to Post     |                                                                                                    | Nett Bill Amount Selective Calculation N                          |
| Adjust In Party Amoun    | t -                                                                                                    | C Items Basic Amt.                                                |
| Account Head to Post     |                                                                                                    | C Total MRP of Items                                              |
| Post Over and Above      |                                                                                                    | C Taxable Amount No. of Bill Sundry(s) Details                    |
| Accounting In Purchase - |                                                                                                    | C Previous Bill Sundry(s) Amount Consolidate Bill Sundries Amt. N |
| affects Accounting       | N                                                                                                    | C Other Bill Sundry -Bill Sundry to be Calculated On              |
| djust in Purchase An     | nount                                                                                                    | C Bill SundryAmount C Bill SundryApplied On                       |
| Account Head to Post     |                                                                                                    |                                                                   |
| djust In Party Amoun     | t de la companya de la companya de la companya de la companya de la companya de la companya de la companya de l | Bill Sundry Amount Round Off                                      |
| ccount Head to Post      |                                                                                                    | Round off Bill Sundry Amount N                                    |
|                          |                                                                                                    | Rounding off Nearest to Rs.                                       |

After creating above three *Bill Sundry* masters we can proceed to enter vouchers related to import purchase.

### Step 4: Create Dummy Party 'Import Purchase'

Create a Dummy Party named 'Import Purchase'. This party is to be debited at the time of entering multicurrency *Journal* voucher to settle the foreign currency amount with Indian INR and to be credited at the time of entering *Purchase* voucher. At the end this Party amount will be nullified.

| Consent Ind                                                                                                    | Add Account Master                                                                                        |
|----------------------------------------------------------------------------------------------------|----------------------------------------------------------------------------------------------------|
| Name Import Purchase<br>Alias)<br>Print Name Import Purchase                                                                                                    | Address                                                                                                   |
| Group Sundry Creditors<br>Julti Currency Y                                                                                                    | Country India State / POS Delhi (Code                                                                     |
| Op. Set (Composite) 0.00 (Rs.) Dr/Cr D<br>Prev. Year Bal. 0.00 (Rs.) Dr/Cr C                                                                                            | Tel. No.<br>Fax<br>Mobile No.<br>E-Mail                                                                   |
|                                                                                                    | Enable Email Query Enable SMS Query<br>Contact Person<br>IT PAN Ward<br>Aadhaar No.<br>LST No.<br>CST No. |
| Transport Station<br>Specify Default Sale Type N<br>Default Sale Type N<br>Specify Default Purc. Type N<br>Default Purc. Type N<br>Default Purc. Type Freeze Purc. Type | TIN<br>LBT No.<br>GSTIN / UIN<br>Senice Tax No<br>IE Code                                                 |
| Notes Opt. Fields ACC                                                                                                    | Save Qui                                                                                                  |

### Step 5: Enter vouchers for multi-currency related transactions and additional expenses incurred

Enter *Journal* or *Payment* voucher for multi-currency related transactions and expenses such as Freight, Shipping Charges and Custom Clearing Charges.

Given below are the screenshots of voucher(s) to be entered.

a.) *Journal* voucher for multi-currency related transaction.

Enter a multi-currency *Journal voucher* in which Debit the dummy Party named 'Import Purchase' and Credit the Party from whom you have imported the goods and specify the amount in currency used by that party (such as dollar, euro etc.). This entry is to settle the foreign currency amount with Indian INR so that while posting Purchase voucher, you can enter it in INR. Now, while entering Purchase voucher use dummy Party you have created i.e. 'Import Purchase'.

| No D/ | CAccount                                                                                                    | Debit (\$) | Credit (\$) | Short Narration |
|-------|----------------------------------------------------------------------------------------------------|------------|-------------|-----------------|
| 1 D   | Import Purchase                                                                                                  | 6,875.49   |             |                 |
| 2 C   | Galibo(Thailand) Company Limited                                                                                 |            | 6,875.49    |                 |
| 3     | and the second second second second second second second second second second second second second second second |            |             |                 |
| 4     |                                                                                                    |            |             |                 |
| 5     |                                                                                                    |            |             |                 |
| 6     |                                                                                                    |            |             |                 |
| 7     |                                                                                                    |            |             |                 |
| 8     | _                                                                                                    |            |             |                 |
| 10    |                                                                                                    |            |             |                 |
| 11    |                                                                                                    |            | 3           |                 |
| 12    | - 7                                                                                                    |            |             |                 |
| 13    |                                                                                                    |            |             |                 |
| 14    |                                                                                                    |            |             |                 |
| 15    |                                                                                                    |            |             |                 |
| 16    |                                                                                                    |            |             |                 |
| 47    |                                                                                                    |            |             |                 |

b.) *Journal* voucher for expense incurred for shipping charges from a Registered dealer.

<u>Note</u>: While entering *Journal* or *Payment* voucher for additional expenses incurred, you need to select GST Nature depending upon the party. If party is registered then select GST Nature as '**Registered Expense (B2B)'** whereas if party is unregistered then select GST Nature as '**RCM/UnReg. Expense'**.

| ≥J<br>Voucher Series                 | Main Date 11-0                                          | 07-2017 (Tue) Vch No.                |            | A             | dd Journal V | oucher     |                  |      |
|--------------------------------------|---------------------------------------------------------|--------------------------------------|------------|---------------|--------------|------------|------------------|------|
| S.No D/C Ad                          | count                                                   | ,<br>                                | ebit (Rs.) | Credit (Rs.)  | Short Narr   | ation      | <u> </u>         |      |
| 1 D SH                               | ipping Charges                                          | 2                                    | 5,000.00   |               |              |            |                  |      |
| 2 D IG                               | ST Input                                                |                                      | 4,500.00   | 20 500 00     |              |            |                  |      |
| 4                                    | aj india PVI. Ltd.                                      |                                      | Pagiste    | 29,500.00     |              |            |                  |      |
| 7<br>8<br>9                          | Party Raj India Pv<br>Region : Inter-State ; Place      | t. Ltd.<br>of Supply : Maharashtra ( | (27)       | Anti          | 23,000.00    | IGST Anot  | THE EVILLATION.  |      |
| 11                                   | SN Purc. Inv. No.                                       | Purc. Bill Date                      | Taxable    | Amt           | 18.00        | IGSI Amt   | ITC Eligibility  | A    |
| 12                                   | 2                                                       | 11-07-2017                           | 25,0       | 0.00          | 18.00        | 4,500.00   | input services   |      |
| 13                                   | 3                                                       |                                      |            |               |              |            |                  |      |
| 14                                   | 4                                                       |                                      |            |               |              |            |                  |      |
| 15                                   | s                                                       |                                      |            |               |              |            |                  |      |
| 16                                   | 6                                                       |                                      |            |               |              |            |                  |      |
| 17                                   | 7                                                       |                                      |            |               |              |            |                  |      |
| (Cur. Bal. : Rs. 2<br>Long Narration | Tax Summary                                             |                                      | 25,0       | 00.00         |              | 4,500.00   |                  |      |
|                                      | Tax Rate         Taxable A           18%         25,000 | <u>mt, IGST</u><br>00 4,500.00       |            |               |              | Adjustment | would be reflect | Save |
| Vch. Other De                        |                                                         |                                      |            |               |              |            |                  | Quit |
|                                      |                                                         |                                      | Esc=>      | Quit F2=>Done | e            |            |                  |      |

**<u>Note</u>:** Since this expense is B2B, you will get Input Credit for the GST paid for Shipping Charges.

c.) *Journal* voucher entered for expense incurred for Custom Clearing Charges from a Registered dealer.

|                                                                  | Account   |                                               | pense (DzD)                                    | Debit (Bs                                         | ) Credit                | (Rs.) Short N  | arration           |                    |                                   |   |
|------------------------------------------------------------------|-----------|-----------------------------------------------|------------------------------------------------|---------------------------------------------------|-------------------------|----------------|--------------------|--------------------|-----------------------------------|---|
| D                                                                | Agency    | ervice (                                      | harges                                         | 6 000.0                                           | 0                       | (nor) onore it |                    |                    |                                   |   |
| D                                                                | CGST Int  | ut                                            | and Ben                                        | 540.0                                             | 0                       |                |                    |                    |                                   |   |
| B D                                                              | SGST Inc  | ut                                            |                                                | 540.0                                             | 0                       |                |                    |                    |                                   |   |
| i c                                                              | India Cle | aring Ho                                      | ouse                                           |                                                   | 7.08                    | 30.00          |                    |                    |                                   |   |
| 5                                                                |           |                                               |                                                |                                                   | Regis                   | tered Expense  |                    |                    |                                   |   |
| e e e e e e e e e e e e e e e e e e e                            |           | Reg                                           | on : Local ; Place o                           | f Supply : Delhi (07)                             |                         |                |                    |                    |                                   |   |
|                                                                  |           | Regi                                          | on : Local ; Place o<br>Purc. Inv. No.         | f Supply : Delhi (07) Purc. Bill Date             | Taxable Amt             | GST%           | CGST Amt           | SGST Amt           | ITC Eligibility                   | _ |
| 5<br>2<br>2                                                      |           | Regi                                          | on : Local ; Place o<br>Purc. Inv. No.<br>0012 | F Supply : Delhi (07)  Purc. Bill Date 20-07-2017 | Taxable Amt<br>6,000.00 | GST%<br>18.00  | CGST Amt<br>540.00 | SGST Amt<br>540.00 | ITC Eligibilty<br>Input Services  |   |
| 5<br>0<br>1<br>2<br>3                                            |           | Regi<br>5N<br>1<br>2<br>3                     | on : Local ; Place o<br>Purc. Inv. No.<br>0012 | f Supply : Delhi (07)  Purc. Bill Date 20-07-2017 | Taxable Amt<br>6,000.00 | GST%<br>18.00  | CGST Amt<br>540.00 | SGST Amt<br>540.00 | ITC Eligibilty<br>Input Services  |   |
| 5<br>0<br>1<br>2<br>3<br>5                                       |           | Regi<br>5N<br>1<br>2<br>3<br>4                | on : Local ; Place o<br>Purc. Inv. No.<br>0012 | f Supply : Delhi (07)  Purc. Bill Date 20-07-2017 | Taxable Amt<br>6,000.00 | G51%           | CGST Amt<br>540.00 | SGST Amt<br>540.00 | ITC Eligibility<br>Input Services |   |
| 5<br>9<br>1<br>2<br>3<br>5<br>5                                  |           | Regi<br>5N<br>1<br>2<br>3<br>4<br>5           | on : Local ; Place o<br>Purc. Inv. No.<br>0012 | f Supply : Delhi (07)  Purc. Bill Date 20-07-2017 | Taxable Amt<br>6,000.00 | G51%           | CGST Amt<br>540.00 | SGST Amt<br>540.00 | ITC Eligibility<br>Input Services |   |
| 5<br>9<br>1<br>2<br>3<br>3<br>5<br>5<br>7                        |           | Regi<br>5N<br>1<br>2<br>3<br>4<br>5<br>6      | on : Local ; Place o<br>Purc. Inv. No.<br>0012 | f Supply : Delhi (07)  Purc. Bill Date 20-07-2017 | Taxable Amt<br>6,000.00 | G51%           | CGST Amt<br>540.00 | SGST Amt<br>540.00 | ITC Eligibility<br>Input Services |   |
| 5<br>0<br>1<br>2<br>2<br>3<br>4<br>5<br>5<br>7<br>7<br>8a/. : Rs | 5. 0.00 ) | Regi<br>SN<br>1<br>2<br>3<br>4<br>5<br>6<br>7 | on : Local ; Place o<br>Purc. Inv. No.<br>0012 | f Supply : Delhi (07)  Purc. Bill Date 20-07-2017 | Taxable Amt 6,000.00    | GST%<br>18.00  | CGST Amt 540.00    | SGST Amt<br>540.00 | ITC Eligibility<br>Input Services |   |

**<u>Note</u>**: Since this expense is also B2B, you will get Input Credit for the GST paid for Custom Clearing Charges.

d.) *Journal* voucher entered for expense incurred for freight charges from an Unregistered dealer.

| )               |                                     |                    |                        |                    |      |
|-----------------|-------------------------------------|--------------------|------------------------|--------------------|------|
|                 |                                     |                    | As                     | id Journal Voucher |      |
| oucher Serie    | es Main Date 20-07-2017 (           | Thu) Vch No.       |                        |                    |      |
| SST Nature      | RCM/Unreg. Expense                  |                    |                        |                    |      |
| S.No D/C        | Account                             | Debit (Rs.)        | Credit (Rs.)           | Short Narration    |      |
| 1 D             | Freight & Forwarding Charges        | 5,000.00           |                        |                    |      |
| 2 C             | Raj Transport Company               | 8                  | 5,000.00               |                    |      |
| 3               |                                     | [                  | Charles and the second |                    |      |
| 4               |                                     |                    |                        |                    |      |
| 5               |                                     |                    |                        |                    |      |
| 6               |                                     |                    |                        |                    |      |
| 7               |                                     |                    |                        |                    |      |
| 8               |                                     |                    |                        | <u>.</u>           |      |
| 9               |                                     |                    |                        |                    |      |
| 11              |                                     |                    |                        |                    |      |
| 12              |                                     | A                  |                        |                    |      |
| 13              | -                                   |                    |                        |                    |      |
| 14              | 2                                   |                    |                        |                    |      |
| 15              |                                     |                    |                        |                    |      |
| 16              |                                     |                    |                        |                    |      |
| 17              |                                     |                    |                        |                    |      |
| Cur. Bal. : Rs. | .0.00 )                             | 5 000 00           | 5 000 00               |                    |      |
| Long Narrati    | n                                   |                    |                        |                    |      |
|                 |                                     |                    |                        |                    |      |
| Veb Other       | Detail Macter Other Detail ACC VCH  |                    |                        | 5340               | Ouit |
| Vch. Other I    | Detail Master Other Detail MAGE VCH | Esc=>Ouit F2=>Done | ⊵ F4=>Std.Nar. F6      | Save               | Qui  |

Note: Since this expense is from Unregistered dealer, GST on Freight will be reflected under RCM Liability.

## Step 6: Enter Import Purchase Voucher

Now enter *Purchase* voucher for the goods imported and tag the *Bill Sundries* respectively.

<u>Case 1 (Taxable Import)</u>: Given below is the screenshot of *Purchase* voucher to be entered in case of taxable import.

| eries Ma                    | ain Date 20-0                                  | 7-2017         | (Thu) Von N      | lo. 2017/007        | Ac<br>Purc T   | dd Purchase Vor<br>ype I/GST-Imp | ucher<br>ort(Tax | able         |
|-----------------------------|------------------------------------------------|----------------|------------------|---------------------|----------------|----------------------------------|------------------|--------------|
| arty Im                     | port Purchase<br>ur. 8al. : Rs. 4,39,000.04 Dr | (GSTIN /LIPH+) | > Mat. 0         | Centre Main Store   |                |                                  |                  |              |
| FC Eligibility<br>larration | Input Goods/Service                            | This Item i    | s taxable at 1   | 8%                  |                |                                  |                  |              |
| S.N. Item                   |                                                |                |                  | Qty.                | Unit           | Price                            | Rs.)             | Amount (Rs.) |
| 1 Foldi                     | ng Plastic Stool - Mu                          | lti Coloured   |                  | 1,200.00            | Pcs.           | 22                               | 0.00             | 2,64,000.00  |
| 2 Sport                     | ts Gloves                                      |                |                  | 500.00              | Pcs.           | 35                               | 0.00             | 1,75,000.00  |
| 3                           |                                                |                |                  |                     |                |                                  |                  |              |
| 4<br>                       | c Itom is taxable at 129                       |                |                  |                     |                |                                  |                  |              |
| 5                           |                                                | °              |                  |                     |                | -                                | _                |              |
| 6                           |                                                |                |                  |                     |                |                                  | _                |              |
| /                           |                                                |                |                  |                     |                |                                  | -                |              |
| 8                           |                                                |                |                  | -                   |                |                                  |                  |              |
|                             |                                                |                |                  |                     |                | -                                | _                |              |
| All these                   | e Bill Sundries will have                      | no impact on b | oill amount      |                     |                |                                  |                  |              |
| Cur. Stock = 0.             | .00 Pcs. )                                     |                |                  | 1,700.00            |                |                                  | (                | 4,39,000.00  |
| GST Summary                 |                                                | 6              | Dill Consta      | 27                  |                |                                  |                  | Amount (De   |
| Tax Rate                    | Taxable Amt.                                   | IGST 3.1       | 1. Bill Sundr    | y                   |                | e e                              |                  | Amount (Ks.  |
| 12%                         | 1,98,918.00                                    | 23,870.00      | 1 Custom L       | Juty                |                | 18 000                           | 0/               | 50,000.00    |
|                             |                                                | -              | 2 IGST (Imp      | ortj                |                | 12.000                           | <b>%</b>         | 34,015.00    |
|                             |                                                | *              | A Othere/F       | roight Clearing Sh  | inning         | 12.000                           | 70               | 41 590.00    |
| Totals                      | 4,99,000.00                                    | 77,885.00      | 4 Others(F       | eight, clearing, sr | iihhiuR)       |                                  |                  | 41,560.00    |
| +) 179465.00                | This is t                                      | ne total amoun | t of all three J | ournal vouchers ent | ered for exper | nses incurred                    |                  | 4,39,000.00  |
|                             | A                                              |                |                  |                     |                | 21.4                             |                  |              |

**NOTE**: Items entered in the voucher are taxable at different rates. First item is taxable at 18% and second is taxable at 12%. Thus, in Bill sundry IGST (Import) 18% and 12% is levied. BUSY will automatically calculate the tax amount as per the tax rate specified in item master. Like, in this voucher IGST (Import) 18% is calculated on first item taxable amount and IGST (Import) 12% is calculated on second item taxable amount.

<u>Case 2 (Exempt Import)</u>: Given below is the screenshot of *Purchase* voucher to be entered in case of exempt import.

| ries Main Date 20-07-2017           | (Thu) Vch No.                  | 2017/007           | Ad<br>Furc Ty | d Purchase Voucher<br>pe Import(Exempt) | <u> </u>     |
|-------------------------------------|--------------------------------|--------------------|---------------|-----------------------------------------|--------------|
| rty Import Purchase                 | Mat. Cer                       | ntre Main Store    |               |                                         |              |
| C Eligibility Input Goods/Services  | 1 OIN                          |                    |               |                                         |              |
| rration                             |                                |                    |               | 1                                       |              |
| .N. Item                            |                                | Qty.               | Unit          | Price (Rs.)                             | Amount (Rs.) |
| 1 Folding Plastic Stool - Multi Col | oured                          | 1,200.00           | Pcs.          | 220.00                                  | 2,64,000.00  |
| 2 Sports Gloves                     |                                | 500.00             | Pcs.          | 350.00                                  | 1,75,000.00  |
| 3                                   |                                |                    |               |                                         |              |
| 4                                   |                                |                    |               |                                         |              |
| 5                                   |                                |                    |               | 1                                       |              |
| 6                                   |                                |                    |               | (                                       |              |
| 7 No tax is charged i               | n Bill Sundry as goods ir      | nnorted are evem   | nted          |                                         |              |
| 8                                   | in bin Sundry as goods in      | inported are exem  | preu          |                                         |              |
| 9                                   |                                |                    |               |                                         |              |
| 10                                  | 1                              | $\mathbf{i}$       |               |                                         |              |
| 11                                  |                                |                    |               |                                         |              |
| r. Stock = 0.00 Pcs. )              | 5776                           | 1 700.00           | Č.            | 144 - 23X                               | 4,39,000.00  |
| ST Summary                          |                                | -                  |               |                                         |              |
| ax Rate <u>Taxable Amt.</u>         | GST S.M. Bill Sundry           |                    |               | @                                       | Amount (Rs.) |
| 4 39 000 00                         | * 1 Custom Du                  | ty                 |               |                                         | 60,000.00    |
| destaces                            |                                |                    |               |                                         |              |
| 1001000                             | * 2 Others(Frei                | ight, Clearing, Sh | nipping)      |                                         | 41,580.00    |
|                                     | * 2 Others(Frei<br>3           | ight, Clearing, Sh | hipping)      |                                         | 41,580.00    |
|                                     | * 2 Others(Frei<br>3           | ight, Clearing, Sh | hipping)      |                                         | 41,580.00    |
| otals 4,39,000.00                   | * 2 Others(Frei<br>3<br>.000 5 | ight, Clearing, Sł | hipping)      |                                         | 41,580.00    |
| etals 4,39,000.00 (                 | * 2 Others(Frei<br>3<br>4<br>5 | ight, Clearing, Sł | hipping)      | (Currency : Rs.                         | 41,580.00    |
| otals 4,39,000.00 (                 | * 2 Others(Frei<br>3<br>2.00 5 | ight, Clearing, Sł | hipping)      | (Currency : Rs.                         | 41,580.00    |

**Note:** In above Purchase voucher(s) we have shown all values in INR and it is advisable to do so for proper GST reporting. We have already passed a Journal voucher in multi-currency to settle foreign Party account.

## <u>Step 7</u>: Enter *Payment* voucher for payment of Custom duty and IGST amount

Given below is the screen shot for *Payment* voucher towards payment of Custom Duty & IGST.

| No D/C | Account                                           | Debit (Rs.) | Credit (Rs.) | Short Narration |  |  |  |  |
|--------|---------------------------------------------------|-------------|--------------|-----------------|--|--|--|--|
| 1 D    | Custom Duty                                       | 60.000.00   |              |                 |  |  |  |  |
| 2 D    | IGST Paid Against Import                          | 77,885.00   |              |                 |  |  |  |  |
| 3 C    | State Bank of India                               | K           | 1,37,885.00  |                 |  |  |  |  |
| 4      |                                                   |             |              |                 |  |  |  |  |
| 5      |                                                   |             |              |                 |  |  |  |  |
| 6      | IGST is to be paid only in case of Taxable Import |             |              |                 |  |  |  |  |
| 7      |                                                   | ,,,         |              |                 |  |  |  |  |
| 8      |                                                   |             |              |                 |  |  |  |  |
| 9      |                                                   |             |              |                 |  |  |  |  |
| 10     |                                                   |             |              |                 |  |  |  |  |
| 11     |                                                   |             |              |                 |  |  |  |  |
| 12     |                                                   |             |              |                 |  |  |  |  |
| 15     |                                                   |             |              |                 |  |  |  |  |
| 14     |                                                   |             |              |                 |  |  |  |  |
| 16     |                                                   |             |              |                 |  |  |  |  |
| 10     |                                                   |             |              |                 |  |  |  |  |
| 17     |                                                   |             |              |                 |  |  |  |  |

## Step 8: Reflection in GST Reports

You can view GSTR-2 (5A) Report for Import of Goods. Given below is the screenshot of GSTR-2 (5A) Report.

| >> |                                                                         |             |              | Email - [M]   | Print - [P] | Refresh - [R]    E | xport - [E] 📙 Sea | rch - F3 Summary   | - F5 Filter - F7 Custom C |  |  |
|----|-------------------------------------------------------------------------|-------------|--------------|---------------|-------------|--------------------|-------------------|--------------------|---------------------------|--|--|
|    | 5A - Import of Goods/Capital Goods from Overseas<br>From 1-7-2017 10-21 |             |              |               |             |                    |                   |                    |                           |  |  |
| GS | Party Name                                                              | Invoice No. | Invoice Date | Invoice Value | Rate        | Taxable Value      | Integrated Tax    | Eligibility of ITC | Integrated Tax availabl   |  |  |
|    | Galibo(Thailand)Company Limited                                         | 2017/007    | 20-07-2017   | 4,39,000.00   | 12.00 %     | 1,98,918.00        | 23,870.00         | Input Goods        | 23,870.00                 |  |  |
|    |                                                                         |             |              |               | 18.00 %     | 3,00,082.00        | 54,015.00         | Input Goods        | 54,015.00                 |  |  |
|    |                                                                         |             |              |               |             |                    |                   |                    |                           |  |  |

Other expense booked as 'Registered Expense (B2B)' will also be reflected in GSTR-2 in appropriate tables.

### **Conclusion**

By creating masters as shown above and feeding all vouchers in specified manner, complete Import Purchase cycle can easily be implemented in BUSY.

<<< 🙂 Thank You 🙂 >>>